## **Adding Participants and Managers to Groups**

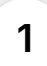

In a previous video, we created a group. Now, we need to make the most of that group by adding participants and managers.

| Atta Darabharard      |                                            |                             |                         |
|-----------------------|--------------------------------------------|-----------------------------|-------------------------|
| Wy Dashboard          | Demo account used for training purposes    |                             | + Participant + Program |
| Programs              |                                            |                             |                         |
| Groups                | Demo Owner Users                           | Edit Profile Total Managers | Total Coordinators      |
| Reports               | Ontuber                                    | 1                           | 1                       |
| Ltd. Analytice        | Diologia Oct 2, 2024                       | Total Participants          | Total Groups            |
| in Anayaca            |                                            | 11                          | 2                       |
|                       |                                            | Number of Programs          |                         |
|                       |                                            | 3                           |                         |
|                       |                                            |                             |                         |
|                       | Participants                               |                             |                         |
|                       | Filter by Group                            | Filter by Program           | Filter by Age           |
|                       | Q Search by participant name Select Groups | ✓ Select Programs ✓         |                         |
| Nonprofit/Educational |                                            |                             |                         |
|                       |                                            |                             |                         |

2 Start by clicking on 'Users' in the left menu. By default, you'll land on the Participants page, where you'll see all participants listed.

| ×                                        |                                                                                       | Cre                                                                        | dits Remaining: 49 Demo Owner<br>Impact Demo Nonprofit<br>Owner |
|------------------------------------------|---------------------------------------------------------------------------------------|----------------------------------------------------------------------------|-----------------------------------------------------------------|
| Impactevaluator<br>My Dashboard<br>Users | Damo account used for training purposes                                               |                                                                            | + Participant + Program                                         |
| Programs<br>Croups<br>Proports           | Demo Owner     david 4 demo-owner@flipsideop.net     Jowrer     Joined in Oct 2, 2024 | Total Managers<br>1<br>Total Participants<br>11<br>Number of Programs<br>3 | Total Coordinators<br>1<br>Total Groups<br>2                    |
|                                          | Participants                                                                          |                                                                            |                                                                 |
| Nonprofit/Educational                    | Q Search by participant name Select Groups -                                          | elect Program                                                              | Filter by Age                                                   |

| Impactevaluator                                               |              |                           |                      |                                                                  |           |              | Owner  | 1 Contraction of the second second se |
|---------------------------------------------------------------|--------------|---------------------------|----------------------|------------------------------------------------------------------|-----------|--------------|--------|----------------------------------------------------------------------------------------------------|
| My Dashboard                                                  | Participants | Coordinators Man          | agers Administrators |                                                                  |           |              |        |                                                                                                    |
| 嶜 Users                                                       | Particip     | oants 🚯                   | 0 selected           | + Users to Program + Users to Group                              | + Multipl | e Participan | ts +   | Participant                                                                                                    |
| <ul> <li>Programs</li> <li>Groups</li> <li>Reports</li> </ul> | ٩            | Search by Participant Nam | e Filter b<br>Choo   | y Group Filter by Program<br>Se a Group Choose Program           | Filter    | by Age       |        |                                                                                                    |
| Int Analytics                                                 |              | NAME                      | GROUP                | PROGRAMS                                                         | AGE       | GRADE        | STATUS | ACTION                                                                                                    |
|                                                               |              | B Chris Brown             | Demo Group 1         | Build a Boat, Curious Minds STEM Club,<br>Future Leaders Academy | 15        | 10           | ٠      | Û                                                                                                    |
|                                                               |              | W David Wilson            | Demo Group 1         | Build a Boat, Curious Minds STEM Club,<br>Future Leaders Academy | 16        | 10           | •      | ÷                                                                                                    |
|                                                               |              | Emily Davis               | Demo Group 1         | Build a Boat, Curious Minds STEM Club,<br>Future Leaders Academy | 16        | 10           | •      | Û                                                                                                    |
|                                                               | •            | James Anderson            | Demo Group 1         | Build a Boat, Curious Minds STEM Club,<br>Future Leaders Academy | 16        | 10           | ٠      | ÷                                                                                                    |
| Nonprofit/Educational                                         |              | S Jane Smith              | Demo Group 1         | Build a Boat, Curious Minds STEM Club,<br>Future Leaders Academy | 16        | 10           | •      | Û                                                                                                    |
| nonprone zadoutonu                                            |              | La.                       |                      | Public Data Audam Marke OTTAL AND                                |           |              |        |                                                                                                    |

4

To assign participants to this group, we'll select the Grade 10 students from our list.

| 🐮 Users                   | Participants                 | 0 selected              | • Users to Program + Users to Group                              | + Multiple | e Participant | ts 💽   | Participant |
|---------------------------|------------------------------|-------------------------|------------------------------------------------------------------|------------|---------------|--------|-------------|
| Programs Groups C Reports | Q Search by Participant Name | e Filter by G<br>Choose | roup Filter by Program<br>a Group Choose Program                 | Filter t   | oy Age        |        |             |
| III Analytics             | □ NAME                       | GROUP                   | PROGRAMS                                                         | AGE        | GRADE         | STATUS | ACTION      |
|                           | CB Chris Brown               | Demo Group 1            | Build a Boat, Curious Minds STEM Club,<br>Future Leaders Academy | 15         | 10            | ٠      | ŵ           |
|                           | Devid Wilson                 | Demo Group 1            | Build a Boat, Curious Minds STEM Club,<br>Future Leaders Academy | 16         | 10            | •      | Û           |
|                           | ED Emily Davis               | Demo Group 1            | Build a Boat, Curious Minds STEM Club,<br>Future Leaders Academy | 16         | 10            | •      | Û           |
|                           | JA James Anderson            | Demo Group 1            | Build a Boat, Curious Minds STEM Club,<br>Future Leaders Academy | 16         | 10            | •      | Û           |
|                           | JS Jane Smith                | Demo Group 1            | Build a Boat, Curious Minds STEM Club,<br>Future Leaders Academy | 16         | 10            | •      | Û           |
| Nonprofit/Educational     | هاله.<br>ا                   |                         | Build - Built Audion Minds ATTAK AUG                             |            |               |        |             |

You can use the filters to easily find the students you need, such as filtering by age. I'll filter by 15 to 16 year olds to narrow down the list.

| ×                     |                  |                    |                                   |                                                                  | Credits Re | naining: 49     | Demo Own<br>Impact Dem | er<br>o Nonprofit |
|-----------------------|------------------|--------------------|-----------------------------------|------------------------------------------------------------------|------------|-----------------|------------------------|-------------------|
| Impactevaluator       |                  |                    |                                   |                                                                  |            |                 |                        |                   |
| My Dashboard          | Participants Coo | rdinators Managers | a Administrators                  |                                                                  |            |                 |                        |                   |
| 🖀 Users               | Participants     | 0                  | 0 selected + Users to F           | Program + Users to Group                                         | + Multiple | Participants    |                        | Participant       |
| Programs              |                  |                    |                                   |                                                                  |            |                 |                        |                   |
| Groups                |                  |                    | Filter by Group<br>Choose a Group | Filter by Program<br>Choose Program                              | Filter b   | / Age (15 - 16) |                        |                   |
| A Reports             |                  |                    |                                   |                                                                  |            |                 |                        |                   |
| Lill Analytics        |                  | IE                 | GROUP                             | PROGRAMS                                                         | AGE        | GRADE           | STATUS                 | ACTION            |
|                       | CB Chr           | s Brown            | Demo Group 1                      | Build a Boat, Curious Minds STEM Club,<br>Future Leaders Academy | 15         | 10              | •                      | Û                 |
|                       | DW Dav           | id Wilson          | Demo Group 1                      | Build a Boat, Curious Minds STEM Club,<br>Future Leaders Academy | 16         | 10              | •                      | Û                 |
|                       | ED Emi           | y Davis            | Demo Group 1                      | Build a Boat, Curious Minds STEM Club,<br>Future Leaders Academy | 16         | 10              | •                      | Û                 |
|                       | 🗆 📕 Jam          | es Anderson        | Demo Group 1                      | Build a Boat, Curious Minds STEM Club,<br>Future Leaders Academy | 16         | 10              | •                      | Û                 |
|                       | 🗆 JS Jan         | e Smith            | Demo Group 1                      | Build a Boat, Curious Minds STEM Club,<br>Future Leaders Academy | 16         | 10              | •                      | Û                 |
| Nonprofit/Educational |                  |                    |                                   | DUBLICATION NUMBER OF THE OWNER                                  |            |                 |                        |                   |

Once the list is filtered, I'll check the boxes next to the participants that belong in Grade 10.

| ×                     |   |                   |              | Filter by Group<br>Choose a Group |                                                                  | Filter I | by Age (15 - 16) |        |        |
|-----------------------|---|-------------------|--------------|-----------------------------------|------------------------------------------------------------------|----------|------------------|--------|--------|
| Impactevaluator       |   | NAME              | GROUP        |                                   | PROGRAMS                                                         | AGE      | GRADE            | STATUS | ACTION |
| My Dashboard          |   | CB Chris Brown    | Demo Group 1 |                                   | Build a Boat, Curious Minds STEM Club,<br>Future Leaders Academy | 15       | 10               | •      | ŧ      |
| Programs              |   | DW David Wilson   | Demo Group 1 |                                   | Build a Boat, Curious Minds STEM Club,<br>Future Leaders Academy | 16       | 10               | •      | Û      |
| Groups                |   | ED Emily Davis    | Demo Group 1 |                                   | Build a Boat, Curious Minds STEM Club,<br>Future Leaders Academy | 16       | 10               | •      | Ê      |
| Reports               | ۵ | JA James Anderson | Demo Group 1 |                                   | Build a Boat, Curious Minds STEM Club,<br>Future Leaders Academy | 16       | 10               | •      | 8      |
|                       | ۵ | JS Jane Smith     | Demo Group 1 |                                   | Build a Boat, Curious Minds STEM Club,<br>Future Leaders Academy | 16       | 10               | •      | Û      |
|                       |   | JD John Doe       | Demo Group 1 |                                   | Build a Boat, Curious Minds STEM Club,<br>Future Leaders Academy | 16       | 10               | •      | Û      |
|                       |   | LM Laura Martinez | Demo Group 1 |                                   | Build a Boat, Curious Minds STEM Club,<br>Future Leaders Academy | 16       | 10               | •      | Ê      |
|                       | ۵ | SL Sophia Lee     | Demo Group 1 |                                   | Build a Boat, Curious Minds STEM Club,<br>Future Leaders Academy | 16       | 10               | •      | Û      |
|                       |   | ,                 |              | <                                 | 1of1 >                                                           |          |                  |        |        |
| Nonprofit/Educational |   |                   |              |                                   |                                                                  |          |                  |        |        |

5

You can see which grade the participants are in under the grade column.

| ×                     |       |                |              | Filter by Group<br>Choose a Group |                          |                                               | Filter | by Age (15 - 16) |        |        |
|-----------------------|-------|----------------|--------------|-----------------------------------|--------------------------|-----------------------------------------------|--------|------------------|--------|--------|
| Impactevaluator       |       | NAME           | GROUP        |                                   | PROGRAMS                 | 3                                             | AGE    | GRADE            | STATUS | ACTION |
| My Dashboard          | CB    | Chris Brown    | Demo Group 1 |                                   | Build a Bo<br>Future Lea | at, Curious Minds STEM Club,<br>aders Academy | 15     | 10               | •      | ÷      |
| Programs              | DW    | David Wilson   | Demo Group 1 |                                   | Build a Bo<br>Future Lea | at, Curious Minds STEM Club,<br>aders Academy | 16     | 10               | •      | Û      |
| Groups                |       | Emily Davis    | Demo Group 1 |                                   | Build a Bo<br>Future Lea | at, Curious Minds STEM Club,<br>aders Academy | 16     | 10               | •      | Û      |
| Reports               |       | James Anderson | Demo Group 1 |                                   | Build a Bo<br>Future Lea | at, Curious Minds STEM Club,<br>aders Academy | 16     | 10               | •      | ÷      |
|                       | s 🛛   | Jane Smith     | Demo Group 1 |                                   | Build a Bo<br>Future Lei | at, Curious Minds STEM Club,<br>aders Academy | 16     | 10               | •      | Û      |
|                       |       | John Doe       | Demo Group 1 |                                   | Build a Bo<br>Future Lea | at, Curious Minds STEM Club,<br>aders Academy | 16     | 10               | •      | Û      |
|                       |       | Laura Martinez | Demo Group 1 |                                   | Build a Bo<br>Future Lei | at, Curious Minds STEM Club,<br>aders Academy | 16     | 10               | •      | Û      |
|                       | SL SL | Sophia Lee     | Demo Group 1 |                                   | Build a Bo<br>Future Lea | at, Curious Minds STEM Club,<br>aders Academy | 16     | 10               | •      | ÷      |
|                       |       |                |              | ٢                                 | 1 of 1                   | >                                             | ,      |                  |        |        |
| Nonprofit/Educational |       |                |              |                                   |                          |                                               |        |                  |        |        |

You can also manually select participants without using filters if that works better for your needs.

|                       | NAME             | GROUP        | PROGRAMS                                                      | AGE    | GRADE | STATUS | ACTION |
|-----------------------|------------------|--------------|---------------------------------------------------------------|--------|-------|--------|--------|
| My Dashboard          | B Chris Brown    | Demo Group 1 | Build a Boat, Curious Minds STEM Cl<br>Future Leaders Academy | ub, 15 | 10    | ٠      | ŵ      |
| Programs              | W David Wilson   | Demo Group 1 | Build a Boat, Curious Minds STEM Cl<br>Future Leaders Academy | ub, 16 | 10    | •      | Û      |
| Groups                | D Emity Davis    | Demo Group 1 | Build a Boat, Curious Minds STEM Cl<br>Future Leaders Academy | ub, 16 | 10    | •      | Ê      |
| Reports               | A James Anderson | Demo Group 1 | Build a Boat, Curious Minds STEM Cl<br>Future Leaders Academy | ub, 16 | 10    | •      | Û      |
|                       | S Jane Smith     | Demo Group 1 | Build a Boat, Curious Minds STEM Cl<br>Future Leaders Academy | ub, 16 | 10    | •      | Ê      |
|                       | D John Doe       | Demo Group 1 | Build a Boat, Curious Minds STEM Cl<br>Future Leaders Academy | ub, 16 | 10    | •      | Û      |
|                       | M Laura Martinez | Demo Group 1 | Build a Boat, Curious Minds STEM Cl<br>Future Leaders Academy | ub, 16 | 10    | •      | Ê      |
|                       | L Sophia Lee     | Demo Group 1 | Build a Boat, Curious Minds STEM Cl<br>Future Leaders Academy | ub, 16 | 10    | •      | Ē      |
|                       |                  |              | < 1 of 1 >                                                    |        |       |        |        |
| lonprofit/Educational |                  |              |                                                               |        |       |        |        |
|                       |                  |              |                                                               |        |       |        |        |

Impactevaluator

7

Now that I've selected the participants, I'll click the + Users to Group button.

|                                                 |              |                      |                                   |                                                                  | Credits Re | maining: 49     | Demo Owner<br>Impact Demo N<br>Owner | onprofit   |
|-------------------------------------------------|--------------|----------------------|-----------------------------------|------------------------------------------------------------------|------------|-----------------|--------------------------------------|------------|
|                                                 | Participants | Coordinators Manager | rs Administrators                 |                                                                  |            |                 |                                      |            |
| <ul> <li>Wy Dashboard</li> <li>Users</li> </ul> | Participar   | nts                  | 8 selected + Users to             | Program + Users to Group                                         | + Multiple | Participants    | • • Pi                               | articipant |
| Programs     Groups                             |              |                      | Filter by Group<br>Choose a Group | Filter by Program<br>Choose Program                              | Filter t   | y Age (15 - 16) |                                      |            |
| Analytics                                       |              | NAME                 | GROUP                             | PROGRAMS                                                         | AGE        | GRADE           | STATUS                               | ACTION     |
|                                                 | СВ           | Chris Brown          | Demo Group 1                      | Build a Boat, Curious Minds STEM Club,<br>Future Leaders Academy | 15         | 10              | •                                    | 8          |
|                                                 | DW           | David Wilson         | Demo Group 1                      | Build a Boat, Curious Minds STEM Club,<br>Future Leaders Academy | 16         | 10              | •                                    | ŧ          |
|                                                 |              | Emily Davis          | Demo Group 1                      | Build a Boat, Curious Minds STEM Club,<br>Future Leaders Academy | 16         | 10              | •                                    | Û          |
|                                                 |              | James Anderson       | Demo Group 1                      | Build a Boat, Curious Minds STEM Club,<br>Future Leaders Academy | 16         | 10              | •                                    | Û          |
|                                                 |              | Jane Smith           | Demo Group 1                      | Build a Boat, Curious Minds STEM Club,<br>Future Leaders Academy | 16         | 10              | •                                    | 8          |
| Nonprofit/Educational                           | _            |                      |                                   | Didu - Dire Ordeni Merek Ottok Orde                              |            |                 |                                      |            |

**10** A popup will appear, and I'll select the 'Grade 10 Group' from the list.

|                  | Participants | Coordinators         | Assign group to 8 selected use | rs Ø                                                             |           |              |        |             |
|------------------|--------------|----------------------|--------------------------------|------------------------------------------------------------------|-----------|--------------|--------|-------------|
| All My Deshboard |              |                      | Assign group to o selected use |                                                                  |           |              |        | _           |
| Users            | Partici      | pants O              | Select group                   |                                                                  | + Multipl | e Participan | •      | Participant |
| Programs         |              |                      | Choose Group                   |                                                                  |           |              |        |             |
| Country (        |              | Search by Participan | Grade 10 Group                 |                                                                  | <b>2</b>  |              |        |             |
| 3 Reports        |              |                      |                                | Close                                                            |           |              |        |             |
| M Analytics      | 8            | NAME                 | 0400P                          | PROGRAMS                                                         | ALE       | GRADE        | STATUS | ACTION      |
|                  |              | Chris Brown          | Demo Group 1                   | Build a Boat, Curious Minds STEM Club,<br>Future Leaders Academy | *         |              |        |             |
|                  |              | W David Wilson       | Demo Group 1                   | Build a Boat, Curious Minds STEM Club,<br>Future Leaders Academy | *         |              | •      |             |
|                  |              | Entry Dania          | Dame Group 1                   | Build a Boat, Curious Minds STEM Club,<br>Future Leaders Academy | *         |              |        |             |
|                  |              | James Anderson       | Demo Group 1                   | Build a Boat, Curious Minds STEM Club,<br>Future Leaders Academy | *         |              | •      |             |
|                  |              | Jana South           | Demo Group 1                   | Build a Boat, Curious Minds STEM Club,<br>Future Leaders Academy | *         |              | ٠      |             |
|                  |              |                      |                                | R. S. & Kool, Physical March 19914 Nucl.                         |           |              |        |             |
|                  |              |                      |                                |                                                                  |           |              |        |             |
|                  |              |                      |                                |                                                                  |           |              |        |             |

**11** After selecting the group, I'll click 'Save' to complete the process.

| ×             |                |                                  |                                                                                                    |  |  |
|---------------|----------------|----------------------------------|----------------------------------------------------------------------------------------------------|--|--|
|               |                |                                  |                                                                                                    |  |  |
|               |                | Assign group to 8 selected users | s O                                                                                                    |  |  |
| <b>W</b> 1000 | Participants 0 | Select group                     |                                                                                                    |  |  |
|               |                | Scheel group                     |                                                                                                    |  |  |
|               |                |                                  |                                                                                                    |  |  |
|               |                |                                  | Close                                                                                                    |  |  |
|               |                |                                  | The second second second second second second second second second second second second second second second se |  |  |
|               |                |                                  |                                                                                                    |  |  |
|               |                |                                  |                                                                                                    |  |  |
|               |                |                                  |                                                                                                    |  |  |
|               |                |                                  |                                                                                                    |  |  |
|               |                |                                  |                                                                                                    |  |  |
|               |                |                                  |                                                                                                    |  |  |

12

Next, we'll add a manager to the Grade 10 Group. This process is a little different.

| 46 Lisers             | Managara A            |              |                                                           |                             |
|-----------------------|-----------------------|--------------|-----------------------------------------------------------|-----------------------------|
| Programs              | Managers U            |              |                                                           | + Wanager                   |
| Groups                | Q Search by Manager N | lame         | Filter                                                    | by Group Filter by Program  |
| P Reports             |                       |              |                                                           | Choose Program              |
| analytics             | NAME                  | GROUP        | PROGRAMS                                                  | #PARTICIPANTS STATUS ACTION |
|                       | MS Mandy Smith        | Demo Group 1 | Build a Boat, Curious Minds STE<br>Future Leaders Academy | M Club, 11 🔴 🔒              |
|                       |                       |              | < 1 of 1 >                                                |                             |
|                       |                       |              |                                                           |                             |
|                       |                       |              |                                                           |                             |
|                       |                       |              |                                                           |                             |
| Nonprofit/Educational |                       |              |                                                           |                             |

First, click on the 'Managers' tab. At the time of this recording, you can only add managers individually.

| Participants Coordinators Administrators Wy Deshboard Users Managers  Managers  Manage | Manager       Administrators         + Manager         Manager Name         GROUP         PROGRAMS         PROGRAMS         PARTICIPANTS         STATUS         Action         Program         Choose a Group         PROGRAMS         PROGRAMS         PROGRAMS         PROGRAMS         PROGRAMS         T         Build a Boat, Curious Minds STEM Club,<br>Future Leaders Academy         1                                                                                                    |                |                           |                       |                                                              | Credits Remaining: 49 Impact Demo Non<br>Owner | orofit |
|----------------------------------------------------------------------------------------------------|----------------------------------------------------------------------------------------------------|----------------|---------------------------|-----------------------|--------------------------------------------------------------|------------------------------------------------|--------|
| tears     Managers     Managers     Man      | Manager Name         Filter by Croup<br>Choose a Group         Filter by Program<br>Choose Program           GROUP         PROGRAMS         # PARTICIPANTS         STATUS         ACTION           a         Demo Group 1         Build a Boat, Curious Minds STEM Club,<br>Future Leaders Academy         11                                                                                                    |                | Participants Coordinators | nagers Administrators |                                                              |                                                |        |
| Programs     Groups     Filter by Group     Filter by Group     Filter by Group       Reports     Apontions                                                                                                    | Manager Name Filter by Group Filter by Program<br>Chaose a Group Chaose a Group Chaose Program<br>Chaose Program<br>Demo Group 1 Build a Boat, Curious Minds STEM Club, 11 C                                                                                                    | Users          | Managers <b>()</b>        |                       |                                                              | + M.                                           | anager |
| Groups     Q Search by Manager Name     Fitter by Program     Choose a Group     Choose a Group     Choose a Group                                                                                                    | Manager Name     Fitter by Group     Fitter by Program       Choose a Group     Choose a Group     Choose Program       CROUP     PROGRAMS     # PARTICIPANTS     STATUS       Demo Group 1     Build a Boat, Curious Minds STEM Club,<br>Future Leaders Academy     11     Image: Constraint of the status of the status of the s                                                              | Programs       |                           |                       |                                                              |                                                |        |
| ) Reports                                                                                                    | CROUP         PROCRAMS         # PARTICIPANTS         STATUS         ACTION           1         Demo Group 1         Build a Boat, Curious Minds STEM Cluby,<br>Future Leaders Academy         11                                                                                                    | Groups         |                           |                       |                                                              | Group Filter by Program Choose Program         |        |
| Analytics                                                                                                    | GROUP         PROGRAMS         # PARTICIPANTS         STATUS         ACTION           Demo Group 1         Build a Boat, Curious Minds STEM Club,<br>Future Leaders Academy         11         Image: Comparison of Comparison of Club, Curious Minds STEM Club, Curious Minds STEM Club, Curious Minds Stem Club, Curious Minds Stem Club, Curious Minds Minds Stem Club, Curious Minds Minds Minds Minds Minds Minds Minds Minds Minds Minds Minds Minds Minds Minds Minds Minds Minds Minds Minds Minds Minds Minds Minds Minds Minds Minds Minds Minds Minds Minds Minds Minds Minds Minds Minds Minds Minds Minds Minds Minds Minds Minds Minds Minds Minds Minds Minds Minds Min | 🚨 Reports      |                           |                       |                                                              |                                                |        |
| NAME GROUP PROGRAMS # PARTICIPANTS STATUS ACTI                                                                                                    | 1 Demo Group 1 Build a Boat, Curious Minds STEM Club, 11 Structure Leaders Academy 11                                                                                                    | Lill Analytics | NAME                      | GROUP                 | PROGRAMS                                                     | # PARTICIPANTS STATUS A                        | CTION  |
| MS Mandy Smith Demo Group 1 Build a Boat, Curious Minds STEM Club, 11  Curious Minds STEM Club, 11                                                                                                    |                                                                                                    |                | MS Mandy Smith            | Demo Group 1          | Build a Boat, Curious Minds STEM (<br>Future Leaders Academy | Club, 11 🔴                                     | Û      |
| < 1of1 >                                                                                                    | < 1of1 >                                                                                                    |                |                           |                       | < 1of1 >                                                     |                                                |        |
|                                                                                                    |                                                                                                    |                |                           |                       |                                                              |                                                |        |
|                                                                                                    |                                                                                                    |                |                           |                       |                                                              |                                                |        |
|                                                                                                    |                                                                                                    |                |                           |                       |                                                              |                                                |        |
| < 1of1 >                                                                                                    | < 1of1 >                                                                                                    |                |                           |                       | < 1of1 >                                                     |                                                |        |
|                                                                                                    |                                                                                                    |                |                           |                       |                                                              |                                                |        |
|                                                                                                    |                                                                                                    |                |                           |                       |                                                              |                                                |        |
|                                                                                                    |                                                                                                    |                |                           |                       |                                                              |                                                |        |

**14** Find the manager you want to assign to the group. For this demo, I'll select Mandy.

| E                       |                           |                         |                                                            | Credits Remaining: 49 Impact Demo<br>Owner | Nonprofit |
|-------------------------|---------------------------|-------------------------|------------------------------------------------------------|--------------------------------------------|-----------|
| <b>Impact</b> evaluator | Participants Coordinators | Managers Administrators |                                                            |                                            |           |
| My Dashboard We Hears   | Managara <b>A</b>         |                         |                                                            |                                            |           |
| Programs                |                           |                         |                                                            |                                            | + wanager |
| Groups                  | Q Search by Manager       | Name                    | Filter t<br>Choo                                           | by Group Filter by Program Choose Program  | m         |
| 🔁 Reports               |                           |                         |                                                            |                                            |           |
| Lill Analytics          | NAME                      | GROUP                   | PROGRAMS                                                   | # PARTICIPANTS STATUS                      | ACTION    |
|                         | MS Mandy Smith            | Demo Group 1            | Build a Boat, Curious Minds STEN<br>Future Leaders Academy | 1 Club, 11 🔴                               | ê         |
|                         |                           |                         | < 1 of 1 >                                                 |                                            |           |
|                         |                           |                         |                                                            |                                            |           |
|                         |                           |                         |                                                            |                                            |           |
|                         |                           |                         |                                                            |                                            |           |
| Nonprofit/Educational   |                           |                         |                                                            |                                            |           |
|                         |                           |                         |                                                            |                                            |           |

| 15 Click on the manager, and a popup will a |
|---------------------------------------------|
|---------------------------------------------|

| ×<br>Impactevaluator  |                             |                        |                                                           | Credits Remaining: 49 Ir<br>O | emo Owner<br>npact Demo Nonprofit<br>wner |
|-----------------------|-----------------------------|------------------------|-----------------------------------------------------------|-------------------------------|-------------------------------------------|
| My Dashboard          | Participants Coordinators M | anagers Administrators |                                                           |                               |                                           |
| Users                 | Managers 🕄                  |                        |                                                           |                               | + Manager                                 |
| Groups  Reports       |                             |                        |                                                           |                               | y Program<br>se Program                   |
| Lill Analytics        | NAME                        | GROUP                  | PROGRAMS                                                  | # PARTICIPANTS S              | TATUS ACTION                              |
|                       | MS Mandy Smith              | Demo Group 1           | Build a Boat, Curious Minds STI<br>Future Leaders Academy | EM Club, 11                   | • =                                       |
|                       |                             |                        | < 1of1 >                                                  |                               |                                           |
|                       |                             |                        |                                                           |                               |                                           |
|                       |                             |                        |                                                           |                               |                                           |
| Nonprofit/Educational |                             |                        |                                                           |                               |                                           |

16 In this popup, select the 'Grade 10 Group'

| Impaction              | Participants Coordinators | Edit Mandy Smith                                       |                                                                                           |                      | 0 |              |               |           |
|------------------------|---------------------------|--------------------------------------------------------|-------------------------------------------------------------------------------------------|----------------------|---|--------------|---------------|-----------|
| A My Destinant         |                           | Picture                                                | First Name                                                                                | Last Name            |   |              |               |           |
| 📽 there                | Managers 0                |                                                        | Mandy                                                                                     | Smith                |   |              |               | • Manager |
| E Programs             |                           | MS                                                     | Email address                                                                             |                      |   |              |               |           |
| C Croups               |                           |                                                        | davidbo747+man                                                                            | dy-manager@gmail.com |   | ter by Group |               |           |
| (2) Reports            |                           | Groups                                                 |                                                                                           |                      |   |              |               |           |
| id Analytics           | NAME                      | * Dem                                                  | o Group 1                                                                                 |                      |   | * 74.01      | CPANTS STATUS | ACTION    |
|                        | M Manay South             | Program Grade<br>E Build<br>× Futur<br>Send a new sign | 0 Group<br>a Boat × Curious Mindt<br>re Leaders Academy<br>up email to this user<br>Close | STEM Club            |   | ITM Cue.     | •             | •         |
| Norprofit, Educational |                           |                                                        |                                                                                           |                      |   |              |               |           |
|                        |                           |                                                        |                                                                                           |                      |   |              |               |           |
|                        |                           |                                                        |                                                                                           |                      |   |              |               |           |

Click 'Save'. The manager is now added to the group.

|             |                              | and being a state of the state of the state |
|-------------|------------------------------|----------------------------------------------------------------------------------------------------|
|             |                              | Edit Mandy Smith                                                                                                    |
| Stylestense |                              | Picture First Name Last Name                                                                                                    |
|             | Managers O                   | Mandy Smith                                                                                                    |
|             |                              | Email address                                                                                                    |
|             | And a second by the opposite | uanuuura, enangeligginan.com                                                                                                    |
|             | -                            | Groups                                                                                                    |
|             |                              | Programs                                                                                                    |
|             |                              | Build a Boat     Curious Minds STEM Club     K-Future Leaders Academy                                                                                                    |
|             |                              | Send a new signup email to this user                                                                                                    |
|             |                              | Close                                                                                                    |
|             |                              |                                                                                                    |

18 You can see the Group added under the Group Column.

| ×               |                                 |                              |                                                   | Credits R           | emaining: 49 Demo Owner<br>Owner | Nonprofit |
|-----------------|---------------------------------|------------------------------|---------------------------------------------------|---------------------|----------------------------------|-----------|
| Impactevaluator | Barticipante Coordinatore Manag | ure Administratore           |                                                   |                     |                                  |           |
| My Dashboard    |                                 |                              |                                                   |                     |                                  |           |
| 🔮 Users         | Managers                        |                              |                                                   |                     |                                  | Manager   |
| Programs        |                                 |                              |                                                   |                     |                                  |           |
| Groups          |                                 |                              |                                                   |                     |                                  |           |
| Reports         |                                 |                              |                                                   |                     |                                  |           |
| Lan Analytics   | NAME                            | GROUP                        | PROGRAMS                                          | #                   | PARTICIPANTS STATUS              | ACTION    |
|                 | MS Mandy Smith                  | Demo Group 1, Grade 10 Group | Build a Boat, Curious Mi<br>Future Leaders Academ | nds STEM Club,<br>Y | 11                               | Ê         |
|                 |                                 |                              | < 1of1 >                                          |                     |                                  |           |
|                 |                                 |                              |                                                   |                     |                                  |           |
|                 |                                 |                              |                                                   |                     |                                  |           |
|                 |                                 |                              |                                                   |                     |                                  |           |
|                 |                                 |                              |                                                   |                     |                                  |           |

And that's how you assign both participants and a manager to a group in Impact Evaluator! Your group is now fully set up for reporting and management. Thanks for watching!

| -                     | Participants Coordinators | Managers Administrators      |                                                      |                  |                       |     |
|-----------------------|---------------------------|------------------------------|------------------------------------------------------|------------------|-----------------------|-----|
| My Dashboard          |                           |                              |                                                      |                  |                       | _   |
| · Users               | Managers 🟮                |                              |                                                      |                  | + Manag               | ger |
| Programs              |                           |                              |                                                      |                  | ( Press I an Province |     |
| Groups                | Q Search by Manager       | Name                         |                                                      | Choose a Group   | Choose Program        |     |
| 🕒 Reports             |                           |                              |                                                      |                  |                       |     |
| III Analytics         | NAME                      | GROUP                        | PROGRAMS                                             | # PARTICI        | PANTS STATUS ACTION   | N   |
|                       | MS Mandy Smith            | Demo Group 1, Grade 10 Group | Build a Boat, Curious Mind<br>Future Leaders Academy | is STEM Club, 11 | <b>e</b> 2            |     |
|                       |                           |                              | < 1 of 1 >                                           |                  |                       |     |
|                       |                           |                              |                                                      |                  |                       |     |
|                       |                           |                              |                                                      |                  |                       |     |
|                       |                           |                              |                                                      |                  |                       |     |
| Nonprofit/Educational |                           |                              |                                                      |                  |                       |     |
| _                     |                           |                              |                                                      |                  |                       |     |